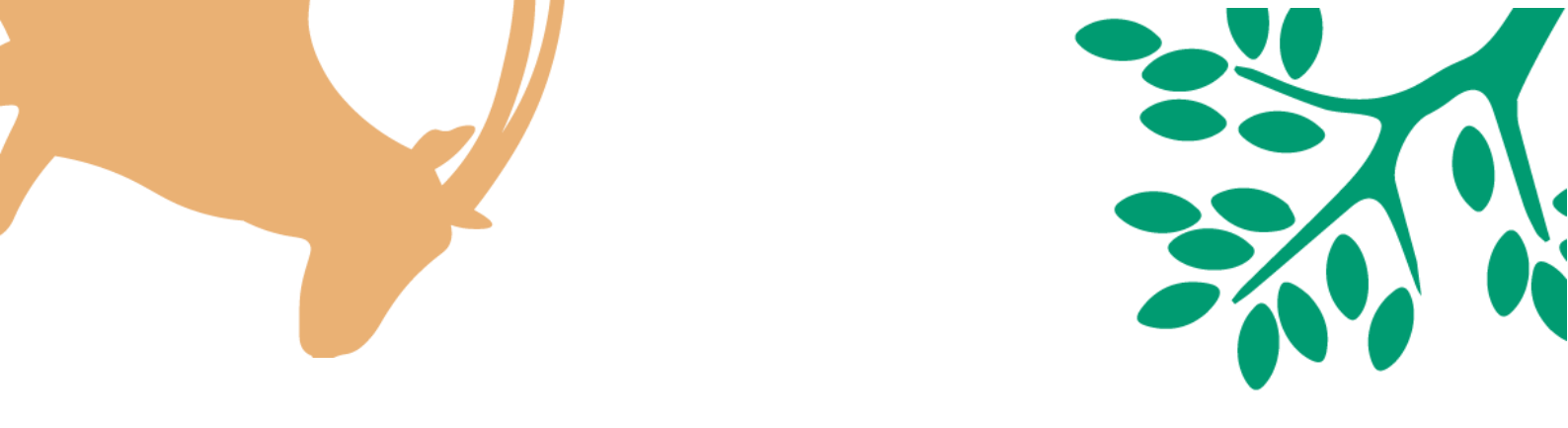

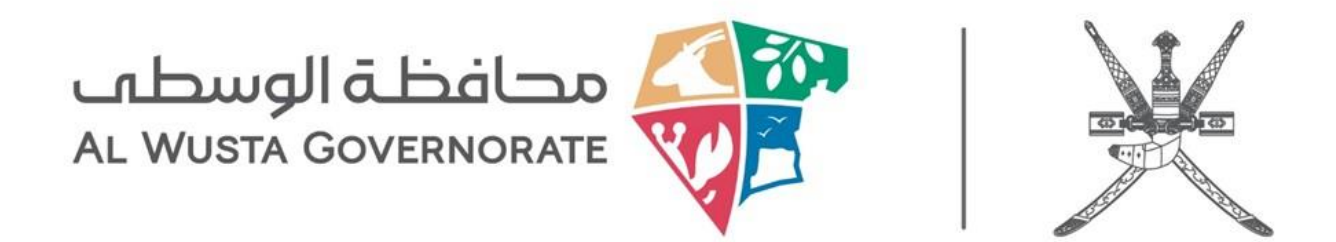

# الدليل الاسترشادي لخدمات محافظة الوسطى

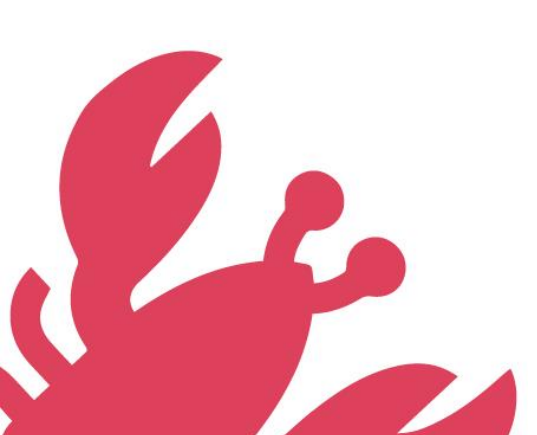

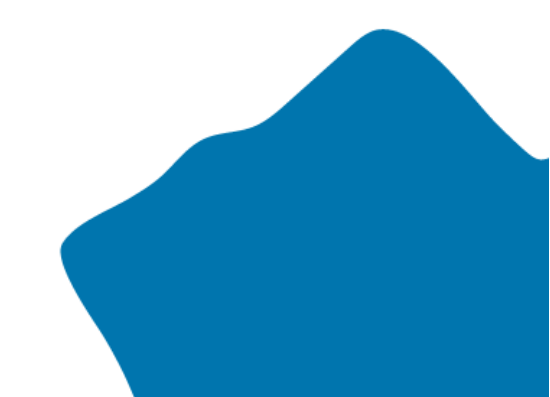

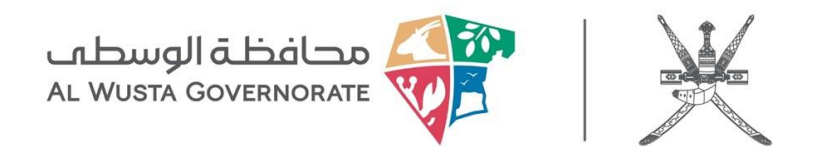

### خطوات تقديم طلب مقابلة المحافظ

#### 1.زيارة الموقع الرسمي

توجه إلى موقع محافظة الوسطى عبر الرابط: https://alwusta.gov.om

#### 2.الدخول إلى قسم خدمات المراجعين

من الصفحة الرئيسية، انقر على خيار خدمات المراجعين.

#### 3.اختيار خدمة مقابلة المحافظ.

ضمن قائمة الخدمات المتاحة، اختر مقابلة المحافظ.

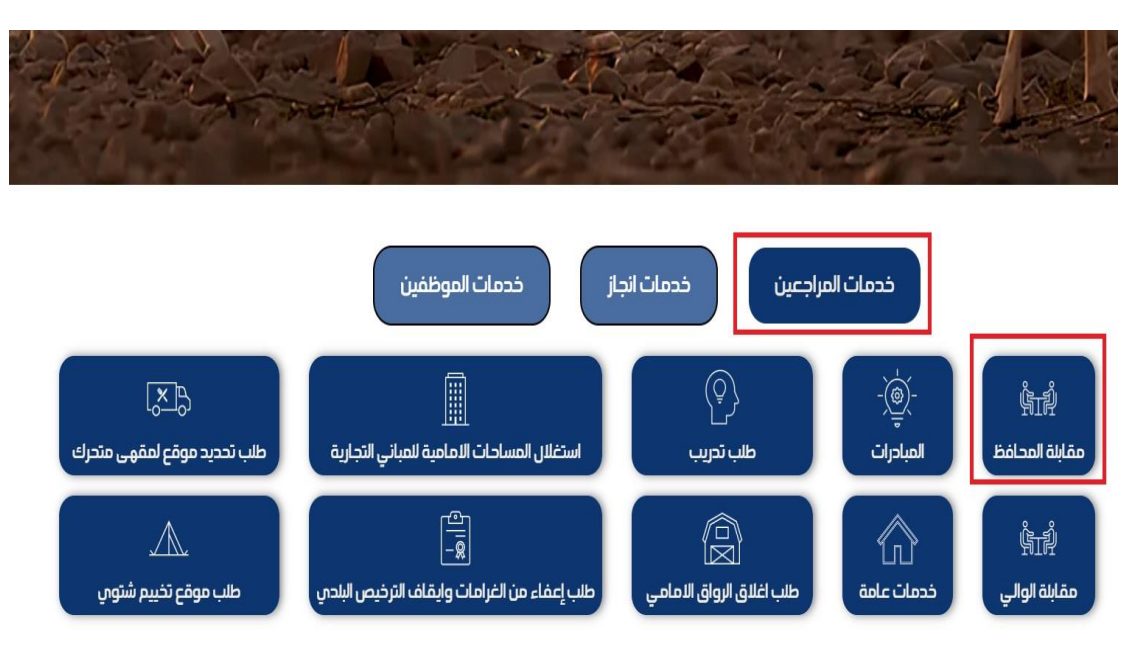

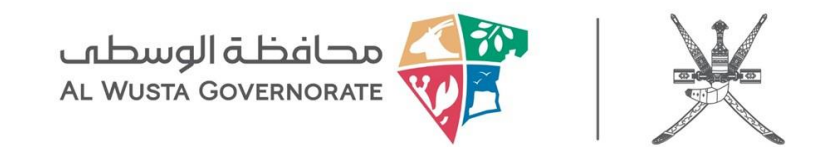

| يل الدخول للخدمات الالكترونية 🖪 تسجيل جديد | 🕿 طلب خدمة جديدة 🕈 تسج |
|--------------------------------------------|------------------------|
| الفئات                                     | ستمارة طلب جديد        |
| لم يتم العثور على الفئة                    |                        |
| اكثر مقالات دليل الخدمات شعبية             |                        |
| sample » (131 🕑 )                          | <u></u>                |

#### 5.تعبئة النموذج الإلكتروني

📝 نموذج تقديم طلب جديد

• موضوع الطلب

يرجى كتابة عنوان مختصر يوضح محتوى الطلب.

عنوان البريد الإلكترونى

أدخل بريدك الإلكتروني للتواصل

درجة أهمية الطلب

يرجى اختيار مستوى أهمية الطلب من القائمة المنسدلة.

فئة الطلب

يرجى اختيار الفئة المناسبة للطلب من القائمة المنسدلة.

رقم الهاتف

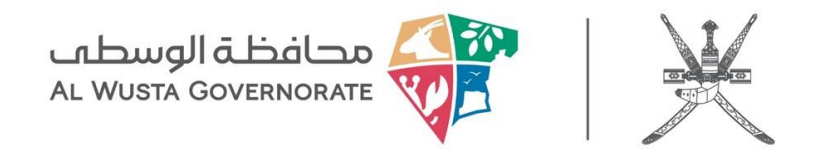

يرجى إدخال رقم الهوية الوطنية أو الإقامة

#### • نص الطلب

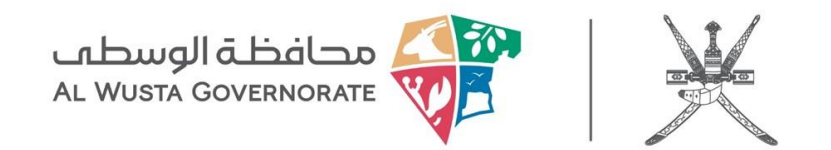

بعد التأكد من صحة المعلومات، انقر على زر إنشاء الطلب لإرسال إلى الجهات المختصة.

|                  |    |             | <mark>ف</mark> <sup>"</sup> لم يتمّ اختيار أيّ ملفّ | اختيار مل |
|------------------|----|-------------|-----------------------------------------------------|-----------|
|                  |    | 10 ميغابايت | . الأقصى لحجم الملف هو                              | الحد      |
| d Another File 🔂 |    |             |                                                     |           |
|                  |    |             |                                                     |           |
| To               | 48 |             |                                                     |           |
| 200              |    |             |                                                     |           |
|                  |    |             |                                                     |           |

#### 7.لوحة التحكم

| الخروج    | ب خدمة جديدة My Menu 🖃 |
|-----------|------------------------|
|           | لوحة التحكم            |
|           | الطلبات النشطة         |
| الفئات    | طلبات مغلقة            |
|           | Profile                |
| مات شعبية | Change Password        |
| sample »  | (131 🕑 )               |

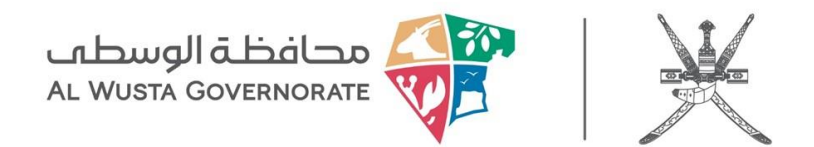

### خطوات تقديم طلب مقابلة الوالي

#### 1.زيارة الموقع الرسمي.

توجه إلى موقع محافظة الوسطى عبر الرابط: https://alwusta.gov.om

#### 2.الدخول إلى قسم خدمات المراجعين.

من الصفحة الرئيسية، انقر على خيار خدمات المراجعين.

#### 3.اختيار خدمة مقابلة الوالي.

ضمن قائمة الخدمات المتاحة، اختر مقابلة الوالي.

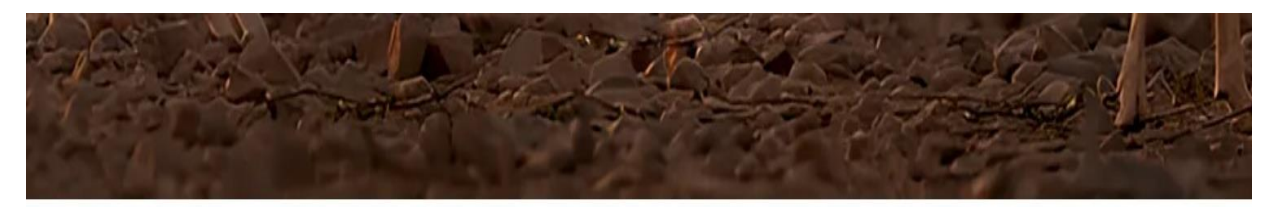

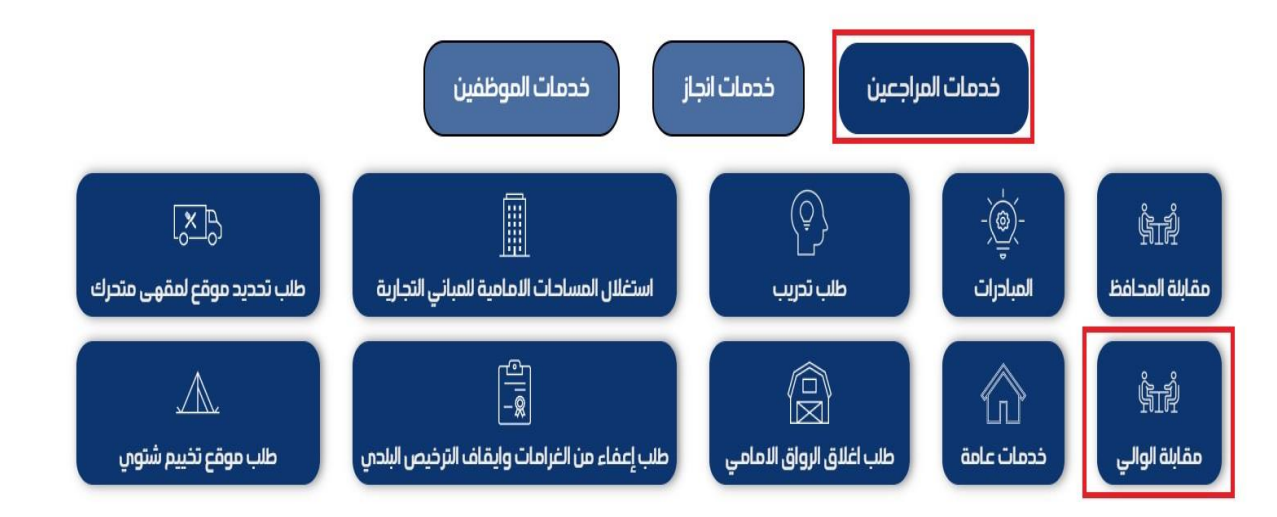

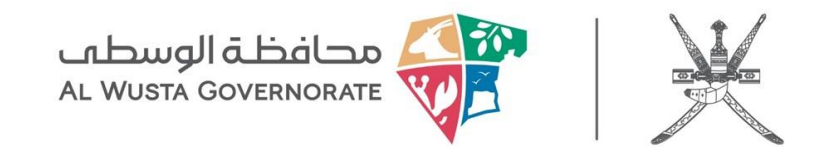

| ول للخدمات الالكترونية                 | طلب خدمة جديدة 🕈 تسجيل الدخ |
|----------------------------------------|-----------------------------|
|                                        |                             |
| الفئات                                 | ستمارة طلب جديد             |
| لم يتم العثور على الف <mark>ئ</mark> ة |                             |
| اكثر مقالات دليل الخدمات شعبية         |                             |
|                                        |                             |

#### 5.تعبئة النموذج الإلكتروني

📝 نموذج تقديم طلب جديد

• موضوع الطلب

يرجى كتابة عنوان مختصر يوضح محتوى الطلب.

عنوان البريد الإلكتروني

أدخل بريدك الإلكتروني للتواصل.

درجة أهمية الطلب

يرجى اختيار مستوى أهمية الطلب من القائمة المنسدلة.

فئة الطلب

يرجى اختيار الفئة المناسبة للطلب من القائمة المنسدلة.

رقم الهاتف

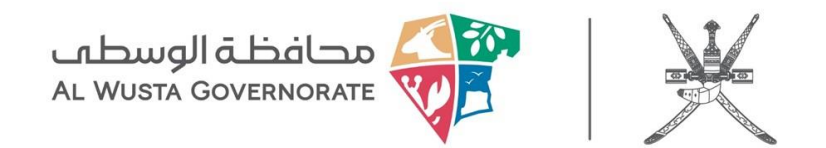

يرجى إدخال رقم الهوية الوطنية أو الإقامة

#### • نص الطلب

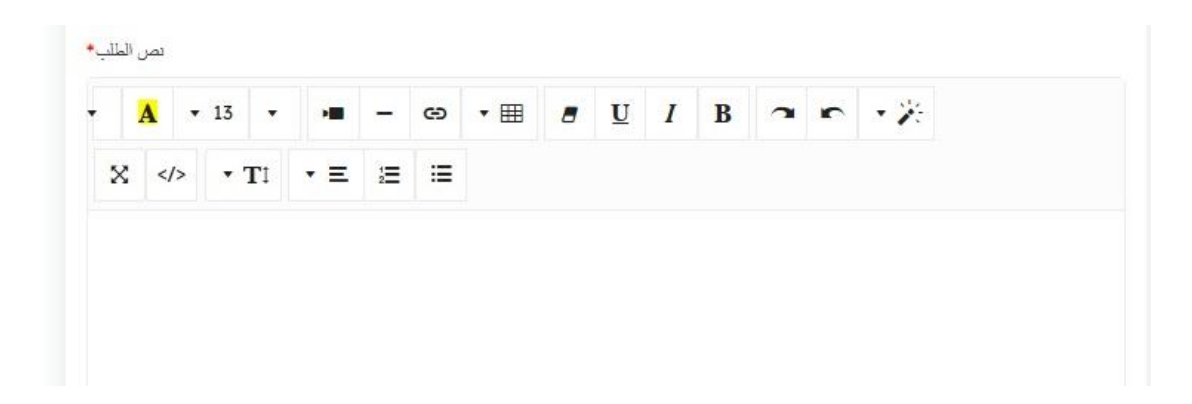

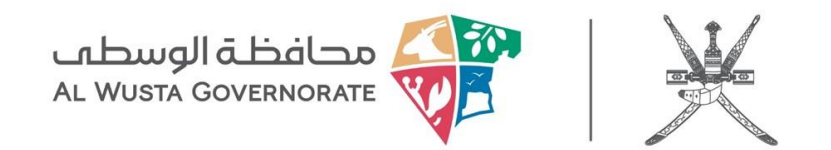

بعد التأكد من صحة المعلومات، انقر على زر إنشاء الطلب لإرسال إلى الجهات المختصة.

|                   |      |          | <b>لفٌ</b> ۖ لم يتمّ اختيار أيّ ملفّ | اختيار م |
|-------------------|------|----------|--------------------------------------|----------|
|                   |      | ميغابايت | يد الأقصى لحجم الملف هو 10           | الح      |
| ld Another File 🕀 |      |          |                                      |          |
| ~                 |      |          |                                      |          |
|                   | 5148 |          |                                      |          |
|                   |      |          | _                                    |          |
|                   |      | 102 28   |                                      |          |

#### 7.لوحة التحكم

|           | لوحة التحكم     |         |
|-----------|-----------------|---------|
|           | الطلبات النشطة  |         |
| الفئات    | طلبات مغلقة     |         |
|           | Profile         |         |
| مات شعبية | Change Password |         |
| sample »  |                 | ( 131 @ |

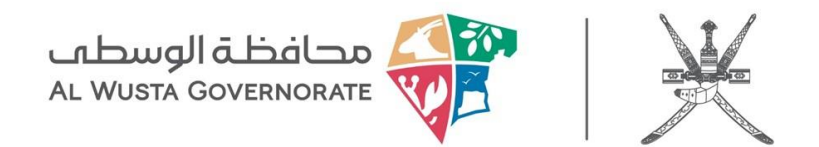

### خطوات تقديم طلب تدريب

#### 1.زيارة الموقع الرسمي

توجه إلى موقع محافظة الوسطى عبر الرابط: https://alwusta.gov.om

#### 2.الدخول إلى قسم خدمات المراجعين

من الصفحة الرئيسية، انقر على خيار خدمات المراجعين.

#### 3.اختيار خدمة طلب تدريب

ضمن قائمة الخدمات المتاحة، اختر طلب تدريب

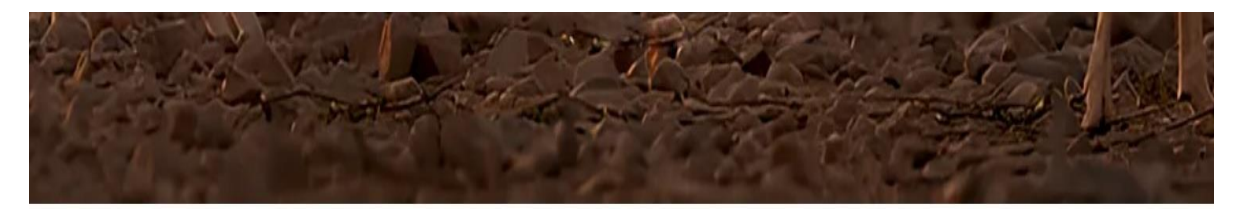

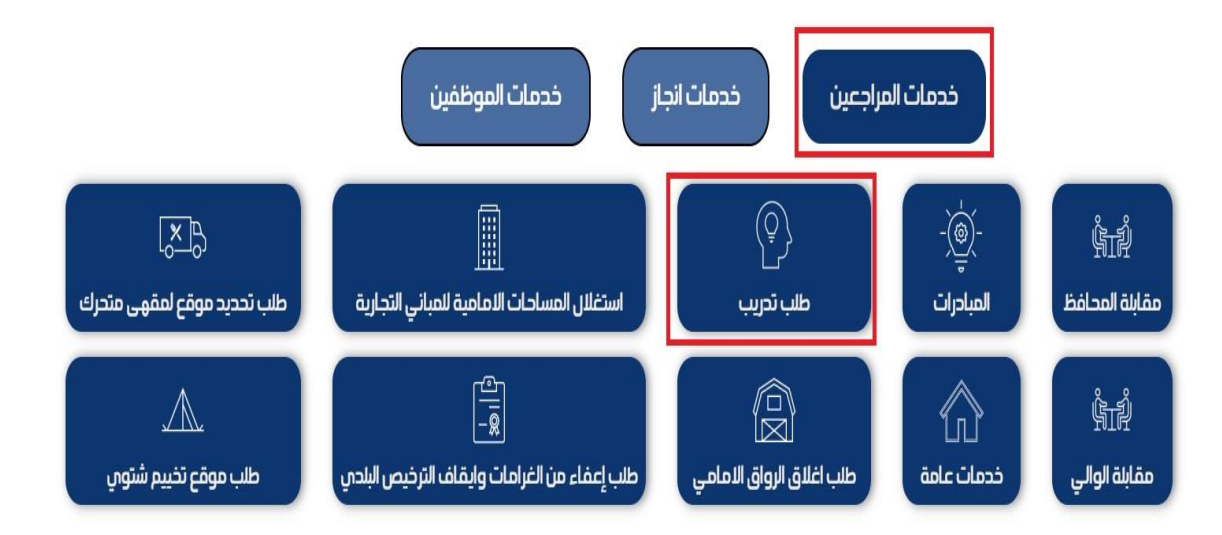

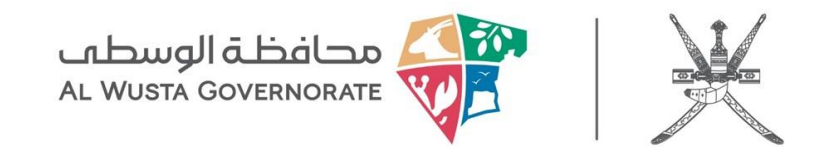

| ول للخدمات الالكترونية                 | طلب خدمة جديدة 🕈 تسجيل الدخ |
|----------------------------------------|-----------------------------|
|                                        |                             |
| الفئات                                 | ستمارة طلب جديد             |
| لم يتم العثور على الف <mark>ئ</mark> ة |                             |
| اكثر مقالات دليل الخدمات شعبية         |                             |
|                                        |                             |

#### 5.تعبئة النموذج الإلكتروني

📝 نموذج تقديم طلب جديد

• موضوع الطلب

يرجى كتابة عنوان مختصر يوضح محتوى الطلب.

عنوان البريد الإلكتروني

أدخل بريدك الإلكتروني للتواصل.

درجة أهمية الطلب

يرجى اختيار مستوى أهمية الطلب من القائمة المنسدلة.

فئة الطلب

يرجى اختيار الفئة المناسبة للطلب من القائمة المنسدلة.

رقم الهاتف

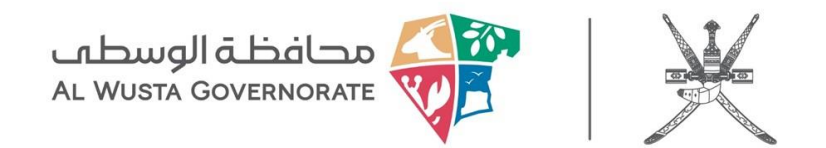

يرجى إدخال رقم الهوية الوطنية أو الإقامة

#### • نص الطلب

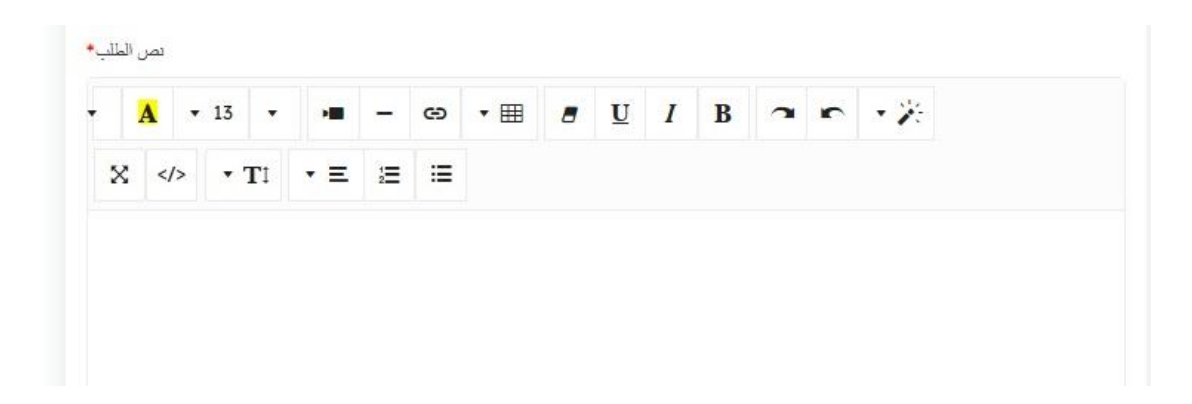

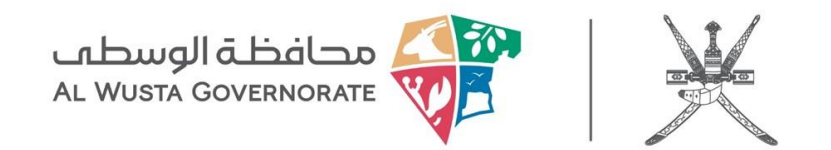

بعد التأكد من صحة المعلومات، انقر على زر إنشاء الطلب لإرسال إلى الجهات المختصة.

|                   |      |          | <b>لفٌ</b> ۖ لم يتمّ اختيار أيّ ملفّ | اختيار م |
|-------------------|------|----------|--------------------------------------|----------|
|                   |      | ميغابايت | يد الأقصى لحجم الملف هو 10           | الح      |
| ld Another File 🕀 |      |          |                                      |          |
| ~                 |      |          |                                      |          |
|                   | 5148 |          |                                      |          |
|                   |      |          | _                                    |          |
|                   |      | 102 28   |                                      |          |

#### 7.لوحة التحكم

|           | لوحة التحكم     |         |
|-----------|-----------------|---------|
|           | الطلبات النشطة  |         |
| الفئات    | طلبات مغلقة     |         |
|           | Profile         |         |
| مات شعبية | Change Password |         |
| sample »  |                 | ( 131 @ |

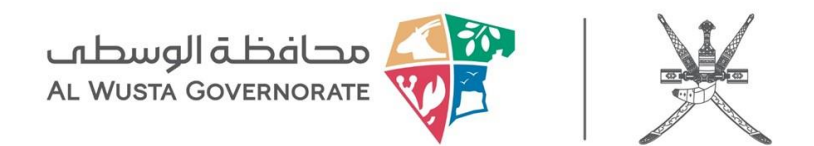

### خطوات تقديم طلب خدمات عامة

#### 1.زيارة الموقع الرسمي

توجه إلى موقع محافظة الوسطى عبر الرابط: https://alwusta.gov.om

#### 2.الدخول إلى قسم خدمات المراجعين

من الصفحة الرئيسية، انقر على خيار خدمات المراجعين.

#### 3.اختيار خدمة طلب خدمات عامة

ضمن قائمة الخدمات المتاحة، اختر طلب خدمات عامة

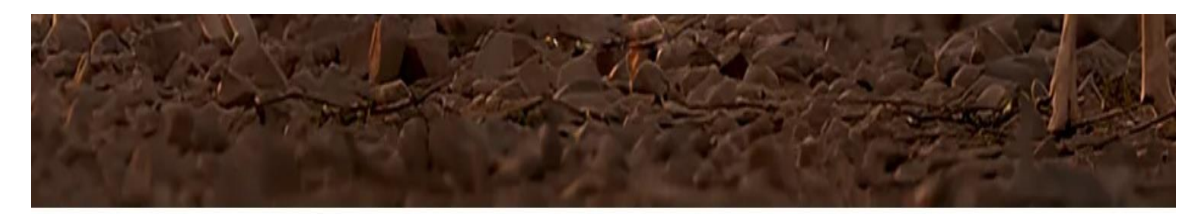

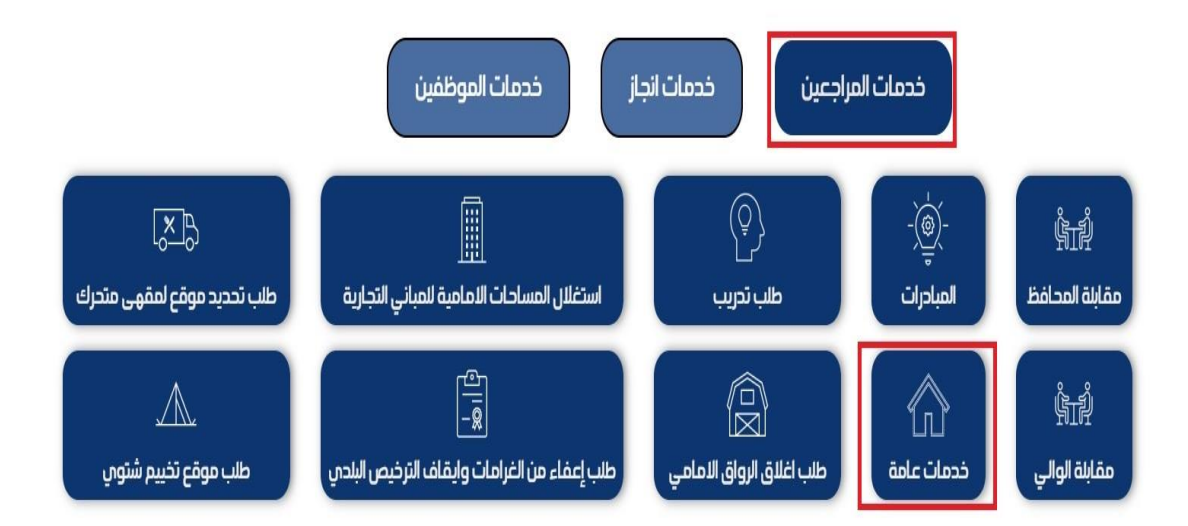

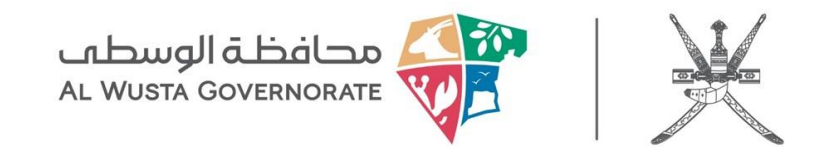

| تسجيل الدخول للخدمات الالكترونية 🗏 تسجيل جديد | <ul> <li>طلب خدمة جديدة</li> </ul>       |
|-----------------------------------------------|------------------------------------------|
|                                               | من من من من من من من من من من من من من م |
| المتات                                        | مسمارة طلب جديد                          |
| اكثر مقالات دليل الخدمات شعبية                |                                          |
| sample » (131 •)                              |                                          |

#### 5.تعبئة النموذج الإلكتروني

📝 نموذج تقديم طلب جديد

• موضوع الطلب

يرجى كتابة عنوان مختصر يوضح محتوى الطلب.

عنوان البريد الإلكتروني

أدخل بريدك الإلكتروني للتواصل.

درجة أهمية الطلب

يرجى اختيار مستوى أهمية الطلب من القائمة المنسدلة.

فئة الطلب

يرجى اختيار الفئة المناسبة للطلب من القائمة المنسدلة.

رقم الهاتف

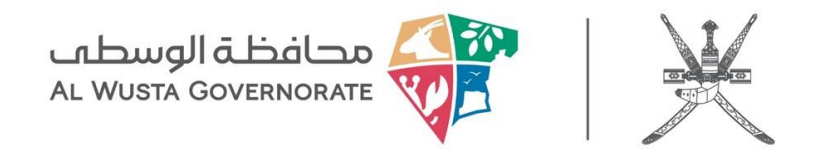

يرجى إدخال رقم الهوية الوطنية أو الإقامة

#### • نص الطلب

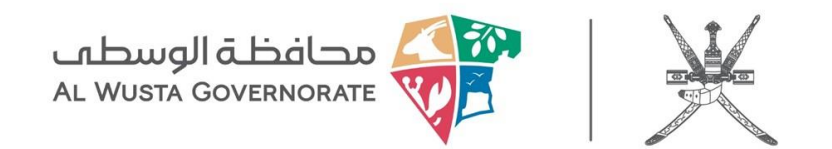

بعد التأكد من صحة المعلومات، انقر على زر إنشاء الطلب لإرسال إلى الجهات المختصة.

| * 1.11 10 · · · 1 // · · · · · · ·    |
|---------------------------------------|
| الحد الأفضى لحجم الملف هو 10 ميغابايت |
|                                       |
|                                       |
|                                       |
|                                       |
|                                       |
|                                       |

#### 7.لوحة التحكم

| الخروج 🛛  | طلب خدمة جديدة My Menu ≡ |
|-----------|--------------------------|
|           | لوحة التحكم              |
| _         | الطلبات النشطة           |
| الفئات    | طلبات مغلقة              |
|           | Profile                  |
| مات شعبية | Change Password          |
| sample »  | (131 🕑 )                 |

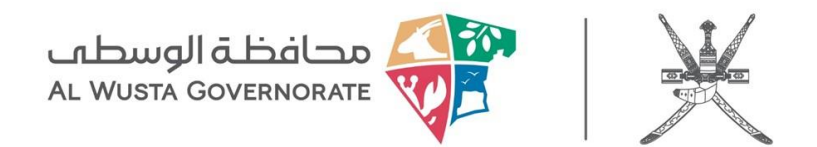

### خطوات تقديم طلب المبادرات

#### 1.زيارة الموقع الرسمي

توجه إلى موقع محافظة الوسطى عبر الرابط: https://alwusta.gov.om

#### 2.الدخول إلى قسم خدمات المراجعين.

من الصفحة الرئيسية، انقر على خيار خدمات المراجعين.

#### 3.اختيار خدمة طلب المبادرات.

ضمن قائمة الخدمات المتاحة، اختر طلب المبادرات.

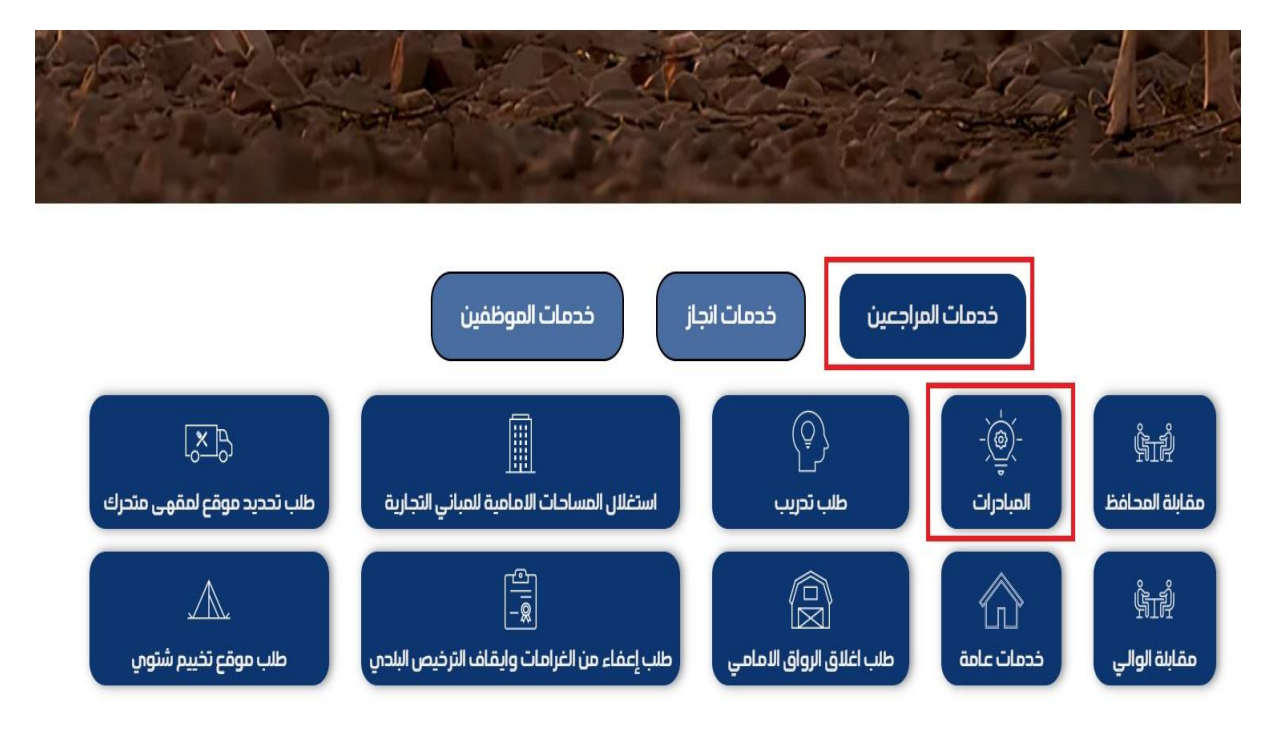

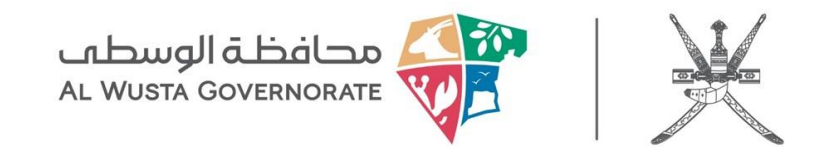

| سجيل الدخول للخدمات الالكترونية 🖫 تسجيل جديد | طلب خدمة جديدة 🗣 ت |
|----------------------------------------------|--------------------|
| الفئات                                       | ستمارة طلب جديد    |
| لم يتم العثور على الفئة                      |                    |
| اكثر مقالات دليل الخدمات شعبية               |                    |
| sample » (131 🕑 )                            |                    |

#### 5.تعبئة النموذج الإلكتروني

📝 نموذج تقديم طلب جديد

• موضوع الطلب

يرجى كتابة عنوان مختصر يوضح محتوى الطلب.

عنوان البريد الإلكتروني

أدخل بريدك الإلكتروني للتواصل.

درجة أهمية الطلب

يرجى اختيار مستوى أهمية الطلب من القائمة المنسدلة.

فئة الطلب

يرجى اختيار الفئة المناسبة للطلب من القائمة المنسدلة.

رقم الهاتف

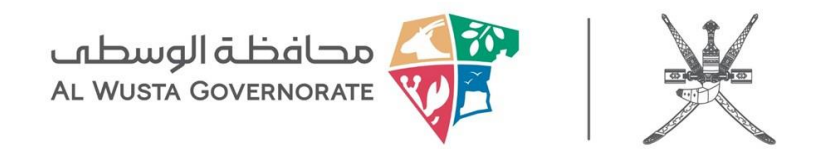

يرجى إدخال رقم الهوية الوطنية أو الإقامة.

#### • نص الطلب

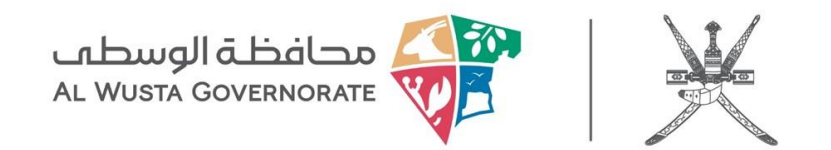

بعد التأكد من صحة المعلومات، انقر على زر إنشاء الطلب لإرسال إلى الجهات المختصة.

|                  |    |             | <mark>ف</mark> <sup>"</sup> لم يتمّ اختيار أيّ ملفّ | اختيار مل |
|------------------|----|-------------|-----------------------------------------------------|-----------|
|                  |    | 10 ميغابايت | . الأقصى لحجم الملف هو                              | الحد      |
| d Another File 🔂 |    |             |                                                     |           |
|                  |    |             |                                                     |           |
| To               | 48 |             |                                                     |           |
| 200              |    |             |                                                     |           |
|                  |    |             |                                                     |           |

#### 7.لوحة التحكم

| الخروج    | B طلب خدمة جديدة B |
|-----------|--------------------|
|           | لوحة التحكم        |
|           | الطلبات النشطة     |
| الفئات    | طلبات مغلقة        |
|           | Profile            |
| مات شعبية | Change Password    |
| sample »  | (131 🕑 )           |

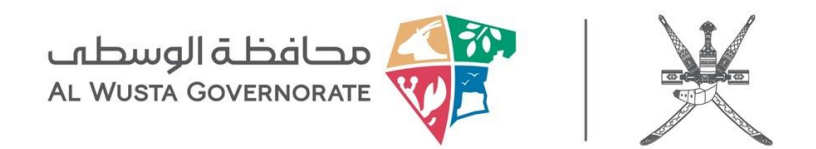

### خطوات تقديم طلب اغلاق الرواق الامامي

#### 1.زيارة الموقع الرسمي.

توجه إلى موقع محافظة الوسطى عبر الرابط: https://alwusta.gov.om

#### 2.الدخول إلى قسم خدمات المراجعين.

من الصفحة الرئيسية، انقر على خيار خدمات المراجعين.

#### 3.اختيار خدمة طلب اغلاق الرواق الامامي.

ضمن قائمة الخدمات المتاحة، اختر طلب اغلاق الرواق الامامي.

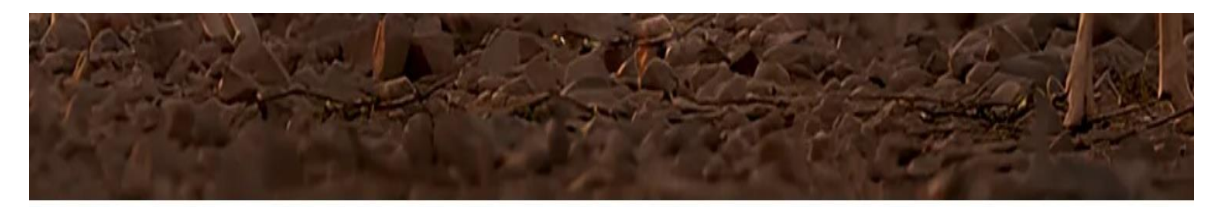

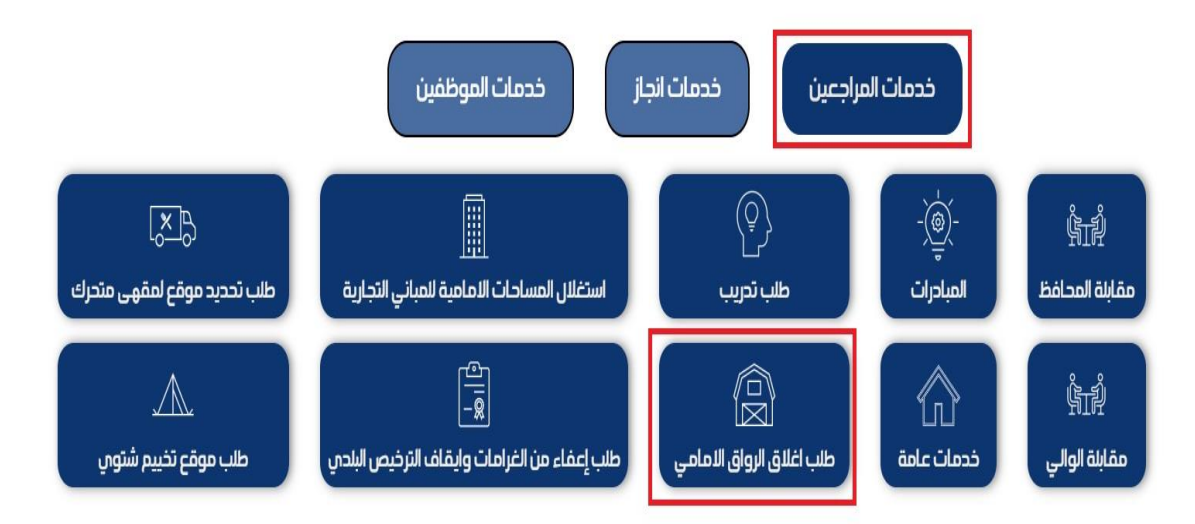

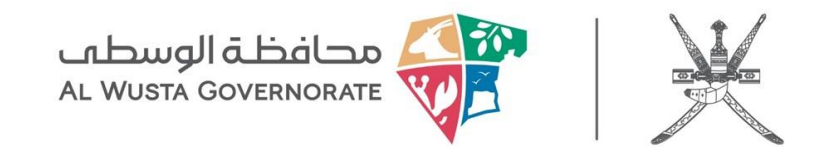

| ول للخدمات الالكترونية                 | طلب خدمة جديدة 🕈 تسجيل الدخ |
|----------------------------------------|-----------------------------|
|                                        |                             |
| الفئات                                 | ستمارة طلب جديد             |
| لم يتم العثور على الف <mark>ئ</mark> ة |                             |
| اكثر مقالات دليل الخدمات شعبية         |                             |
|                                        |                             |

#### 5.تعبئة النموذج الإلكتروني

📝 نموذج تقديم طلب جديد

• موضوع الطلب

يرجى كتابة عنوان مختصر يوضح محتوى الطلب.

عنوان البريد الإلكتروني

أدخل بريدك الإلكتروني للتواصل.

درجة أهمية الطلب

يرجى اختيار مستوى أهمية الطلب من القائمة المنسدلة.

فئة الطلب

يرجى اختيار الفئة المناسبة للطلب من القائمة المنسدلة.

رقم الهاتف

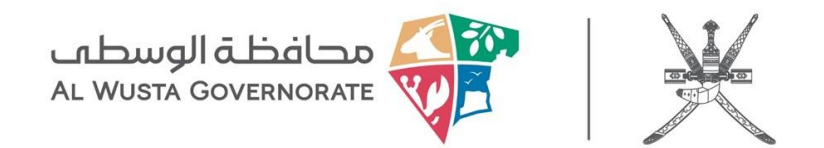

يرجى إدخال رقم الهوية الوطنية أو الإقامة

#### • نص الطلب

| A |     | 13 | • | -                    | - | Θ | • 🎟 | U | I | B | 7 | 5 | - 7: |
|---|-----|----|---|----------------------|---|---|-----|---|---|---|---|---|------|
| 8 | <1> |    | - | 1117<br>1 <u>117</u> |   |   |     |   |   |   |   |   |      |

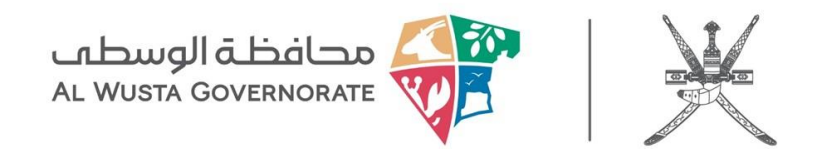

بعد التأكد من صحة المعلومات، انقر على زر إنشاء الطلب لإرسال إلى الجهات المختصة.

| م الملف هو 10 ميغابايت | الحد الأقصى لحج |
|------------------------|-----------------|
|                        |                 |
|                        |                 |
|                        |                 |
|                        |                 |
|                        |                 |
|                        |                 |
|                        |                 |

#### 7.لوحة التحكم

| الخروج () | طلب خدمة جديدة By Menu ≡ |
|-----------|--------------------------|
|           | لوحة التحكم              |
|           | الطلبات النشطة           |
| الفئات    | طلبات مغلقة              |
|           | Profile                  |
| مات شعبية | Change Password          |
| sample »  | (131 🕥 )                 |

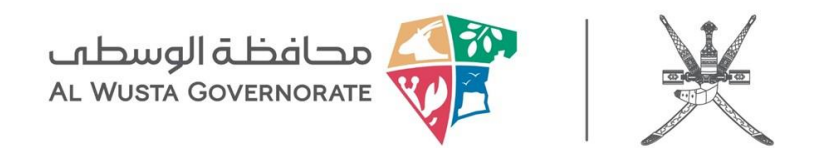

## خطوات تقديم طلب استغلال المساحات الأمامية للمباني التجارية

#### 1.زيارة الموقع الرسمي.

توجه إلى موقع محافظة الوسطى عبر الرابط: https://alwusta.gov.om

#### 2.الدخول إلى قسم خدمات المراجعين.

من الصفحة الرئيسية، انقر على خيار خدمات المراجعين.

#### 3.اختيار خدمة طلب استغلال المساحات الأمامية للمباني التجارية .

ضمن قائمة الخدمات المتاحة، اختر طلب استغلال المساحات الأمامية للمباني التجارية.

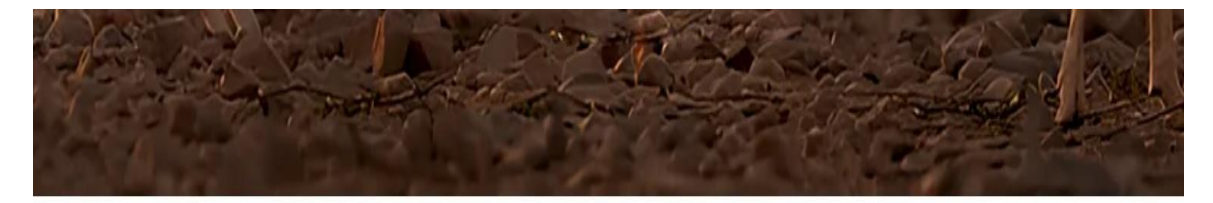

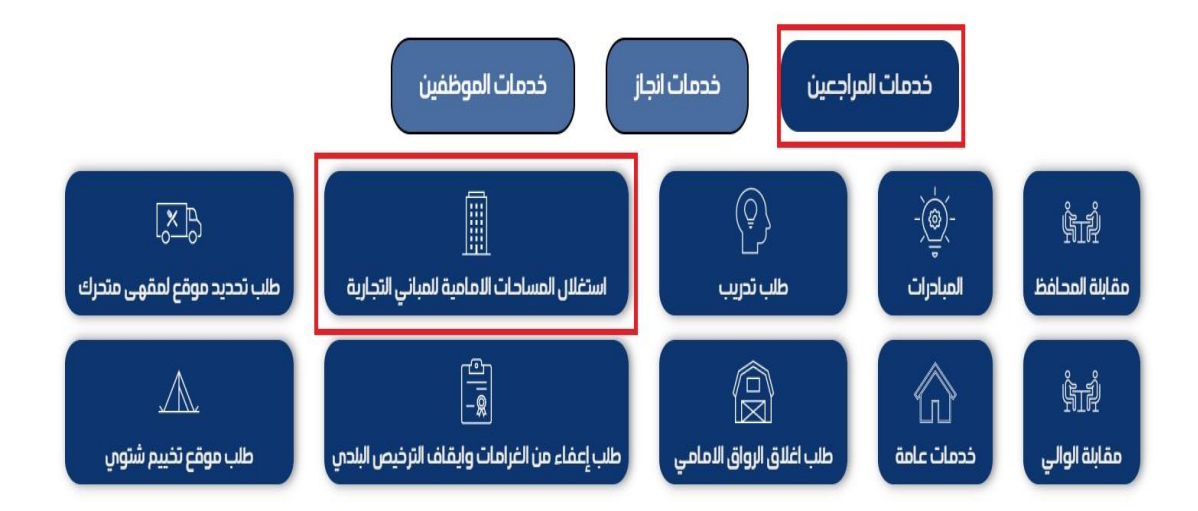

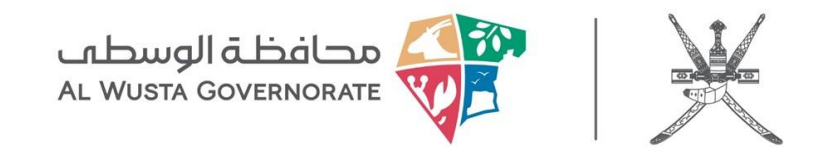

| يل الدخول للخدمات الالكترونية 🔳 تسجيل جديد | طلب خدمة جديدة 化 تسج |
|--------------------------------------------|----------------------|
| الفئات                                     | ستمارة طلب جديد      |
| لم يتم العثور على الف <mark>ئ</mark> ة     |                      |
| اكثر مقالات دليل الخدمات شعبية             |                      |
| sample » (131 👁 )                          |                      |

#### 5.تعبئة النموذج الإلكتروني

📝 نموذج تقديم طلب جديد

• موضوع الطلب

يرجى كتابة عنوان مختصر يوضح محتوى الطلب.

عنوان البريد الإلكتروني

أدخل بريدك الإلكتروني للتواصل.

درجة أهمية الطلب

يرجى اختيار مستوى أهمية الطلب من القائمة المنسدلة.

فئة الطلب

يرجى اختيار الفئة المناسبة للطلب من القائمة المنسدلة.

رقم الهاتف

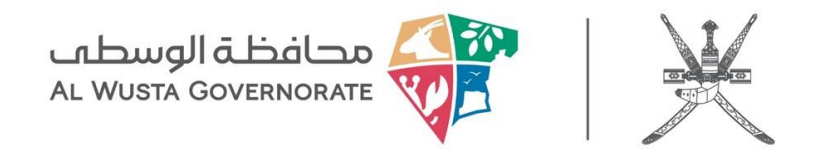

يرجى إدخال رقم الهوية الوطنية أو الإقامة

#### • نص الطلب

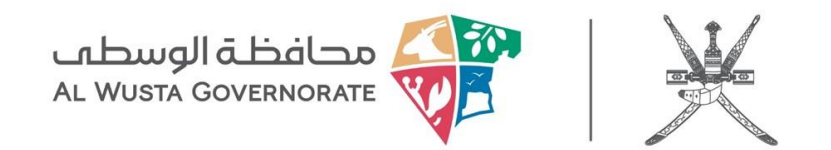

بعد التأكد من صحة المعلومات، انقر على زر إنشاء الطلب لإرسال إلى الجهات المختصة.

|                  |    |             | <mark>ف</mark> <sup>"</sup> لم يتمّ اختيار أيّ ملفّ | اختيار مل |
|------------------|----|-------------|-----------------------------------------------------|-----------|
|                  |    | 10 ميغابايت | . الأقصى لحجم الملف هو                              | الحد      |
| d Another File 🔂 |    |             |                                                     |           |
|                  |    |             |                                                     |           |
| To               | 48 |             |                                                     |           |
| 200              |    |             |                                                     |           |
|                  |    |             |                                                     |           |

#### 7.لوحة التحكم

| الخروج    | B طلب خدمة جديدة B |
|-----------|--------------------|
|           | لوحة التحكم        |
|           | الطلبات النشطة     |
| الفئات    | طلبات مغلقة        |
|           | Profile            |
| مات شعبية | Change Password    |
| sample »  | (131 🕑 )           |

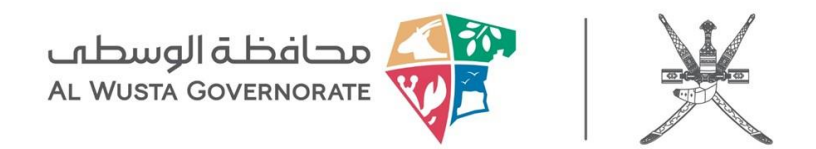

# خطوات تقديم طلب إعفاء من الغرامات وإيقاف الترخيص البلدي

#### 1.زيارة الموقع الرسمي

توجه إلى موقع محافظة الوسطى عبر الرابط: https://alwusta.gov.om

#### 2.الدخول إلى قسم خدمات المراجعين

من الصفحة الرئيسية، انقر على خيار خدمات المراجعين.

#### 3.اختيار خدمة طلب إعفاء من الغرامات وإيقاف الترخيص البلدي

ضمن قائمة الخدمات المتاحة، اختر طلب إعفاء من الغرامات وإيقاف الترخيص البلدي

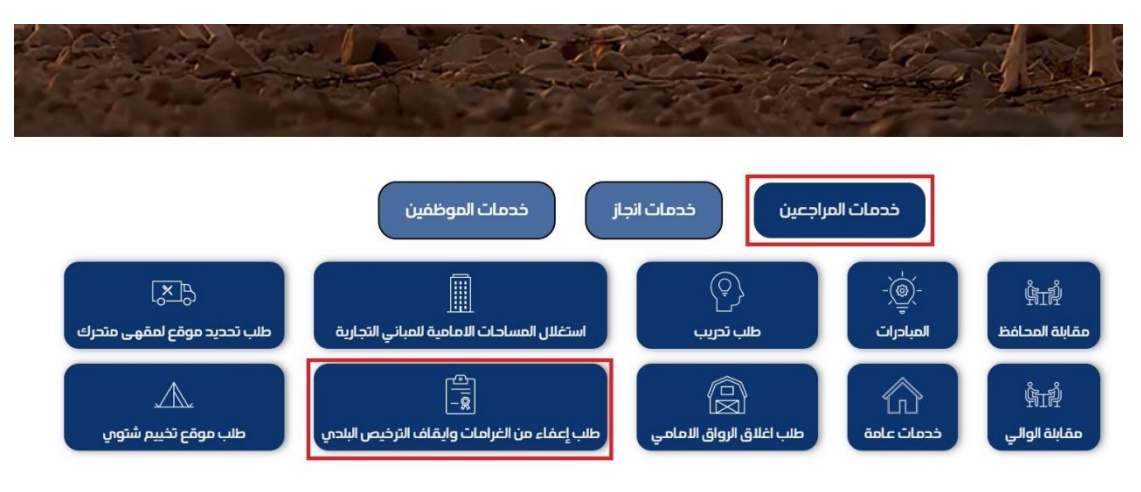

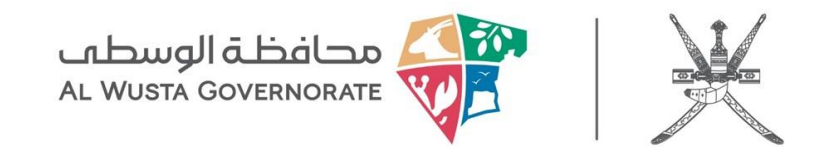

| يل الدخول للخدمات الالكترونية 🖻 تسجيل جديد | 🕿 طلب خدمة جديدة 🕈 تسج |
|--------------------------------------------|------------------------|
| الفئات                                     | ستمارة طلب جديد        |
| لم يتم العثور على الف <mark>ئ</mark> ة     |                        |
| اكثر مقالات دليل الخدمات شعبية             |                        |
| sample » (131 @)                           |                        |

#### 5.تعبئة النموذج الإلكتروني

📝 نموذج تقديم طلب جديد

• موضوع الطلب

يرجى كتابة عنوان مختصر يوضح محتوى الطلب.

عنوان البريد الإلكتروني

أدخل بريدك الإلكتروني للتواصل.

درجة أهمية الطلب

يرجى اختيار مستوى أهمية الطلب من القائمة المنسدلة.

فئة الطلب

يرجى اختيار الفئة المناسبة للطلب من القائمة المنسدلة.

رقم الهاتف

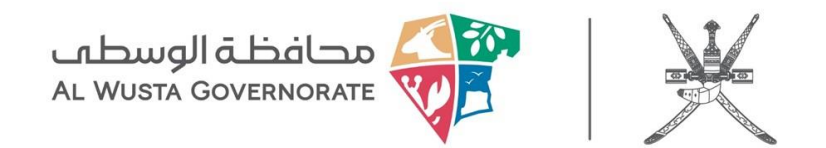

يرجى إدخال رقم الهوية الوطنية أو الإقامة

#### • نص الطلب

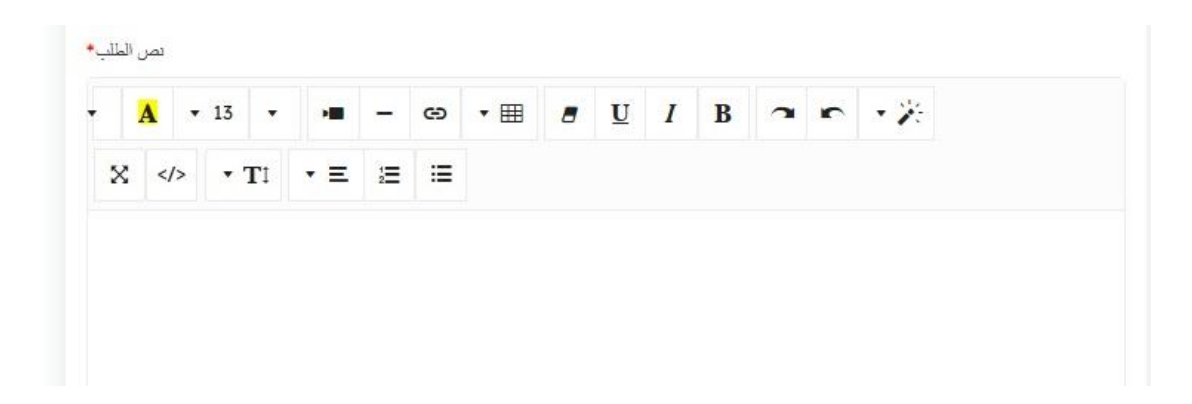

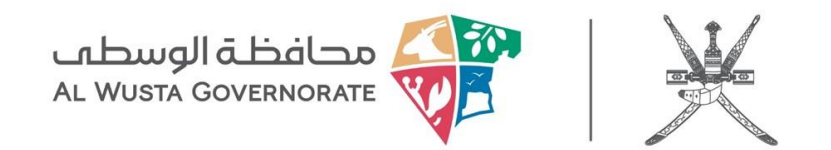

بعد التأكد من صحة المعلومات، انقر على زر إنشاء الطلب لإرسال إلى الجهات المختصة.

|                  |    |             | <mark>ف</mark> <sup>"</sup> لم يتمّ اختيار أيّ ملفّ | اختيار مل |
|------------------|----|-------------|-----------------------------------------------------|-----------|
|                  |    | 10 ميغابايت | . الأقصى لحجم الملف هو                              | الحد      |
| d Another File 🔂 |    |             |                                                     |           |
|                  |    |             |                                                     |           |
| To               | 48 |             |                                                     |           |
| 200              |    |             |                                                     |           |
|                  |    |             |                                                     |           |

#### 7.لوحة التحكم

| الخروج    | B طلب خدمة جديدة B |
|-----------|--------------------|
|           | لوحة التحكم        |
|           | الطلبات النشطة     |
| الفئات    | طلبات مغلقة        |
|           | Profile            |
| مات شعبية | Change Password    |
| sample »  | (131 🕑 )           |

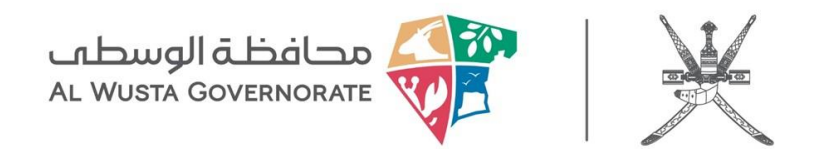

### خطوات تقديم طلب تحديد موقع لمقهى متحرك

#### 1.زيارة الموقع الرسمي.

توجه إلى موقع محافظة الوسطى عبر الرابط: https://alwusta.gov.om

#### 2.الدخول إلى قسم خدمات المراجعين.

من الصفحة الرئيسية، انقر على خيار خدمات المراجعين.

#### 3.اختيار خدمة طلب تحديد موقع لمقهى متحرك

ضمن قائمة الخدمات المتاحة، اختر طلب تحديد موقع لمقهى متحرك

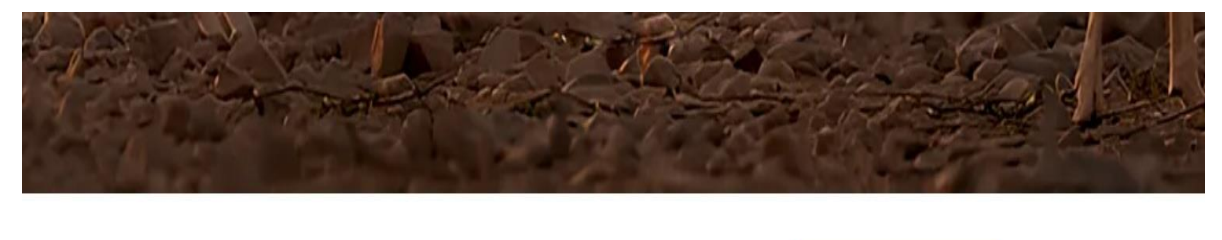

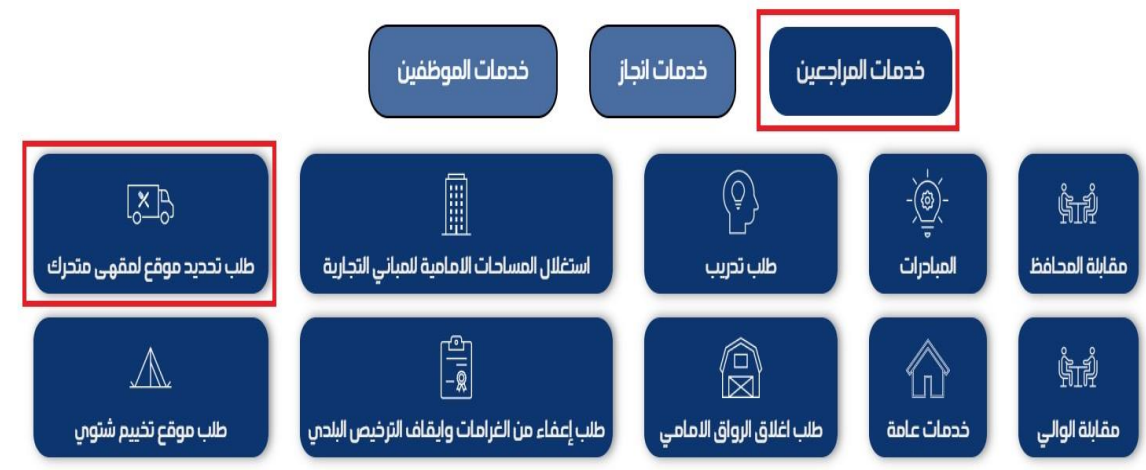

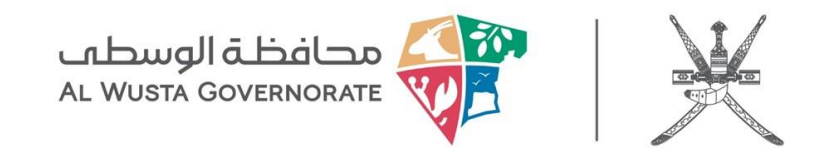

|                                | يده  | <b>ک</b> طب حدمہ جد |
|--------------------------------|------|---------------------|
| الفئات                         | ىدىد | ستمارة طلب ج        |
| لم يتم العثور على الفئة        |      |                     |
| اكثر مقالات دليل الخدمات شعبية |      |                     |
|                                | -    |                     |

#### 5.تعبئة النموذج الإلكتروني

📝 نموذج تقديم طلب جديد

#### • موضوع الطلب

يرجى كتابة عنوان مختصر يوضح محتوى الطلب.

#### عنوان البريد الإلكتروني

أدخل بريدك الإلكتروني للتواصل.

#### درجة أهمية الطلب

يرجى اختيار مستوى أهمية الطلب من القائمة المنسدلة.

• فئة الطلب

يرجى اختيار الفئة المناسبة للطلب من القائمة المنسدلة.

رقم الهاتف

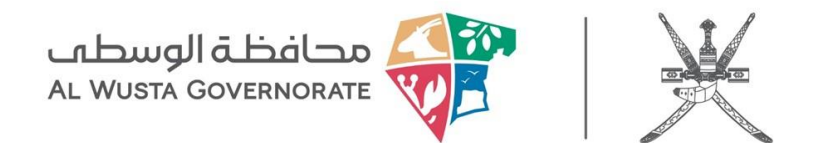

يرجى إدخال رقم الهوية الوطنية أو الإقامة

#### • نص الطلب

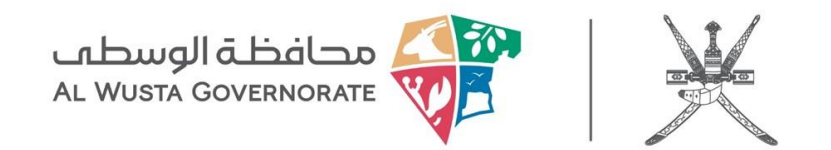

بعد التأكد من صحة المعلومات، انقر على زر إنشاء الطلب لإرسال إلى الجهات المختصة.

|                | اختيار ملف الم يتمّ اختيار أيّ ملفّ   |
|----------------|---------------------------------------|
|                | الحد الأقصى لحجم الملف هو 10 ميغابايت |
| d Another File |                                       |
| × .            |                                       |
| Sta            | 8                                     |
| 2.7            |                                       |
|                |                                       |

#### 7.لوحة التحكم

| الخروج    | طلب خدمة جديدة My Menu ≡ |
|-----------|--------------------------|
|           | لوحة التحكم              |
|           | الطلبات النشطة           |
| الفئات    | طلبات مغلقة              |
|           | Profile                  |
| مات شعبية | Change Password          |
| sample »  | (131 👁 )                 |

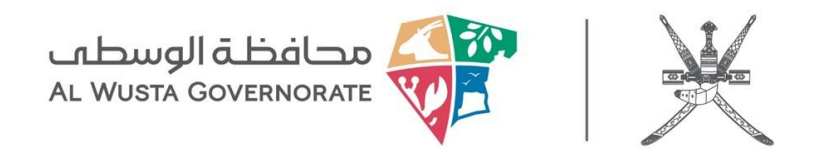

### خطوات تقديم طلب موقع تخييم شتوي

#### 1.زيارة الموقع الرسمي

توجه إلى موقع محافظة الوسطى عبر الرابط: https://alwusta.gov.om

#### 2.الدخول إلى قسم خدمات المراجعين

من الصفحة الرئيسية، انقر على خيار خدمات المراجعين.

#### 3.اختيار خدمة طلب موقع تخييم شتوي

ضمن قائمة الخدمات المتاحة، اختر طلب موقع تخييم شتوي

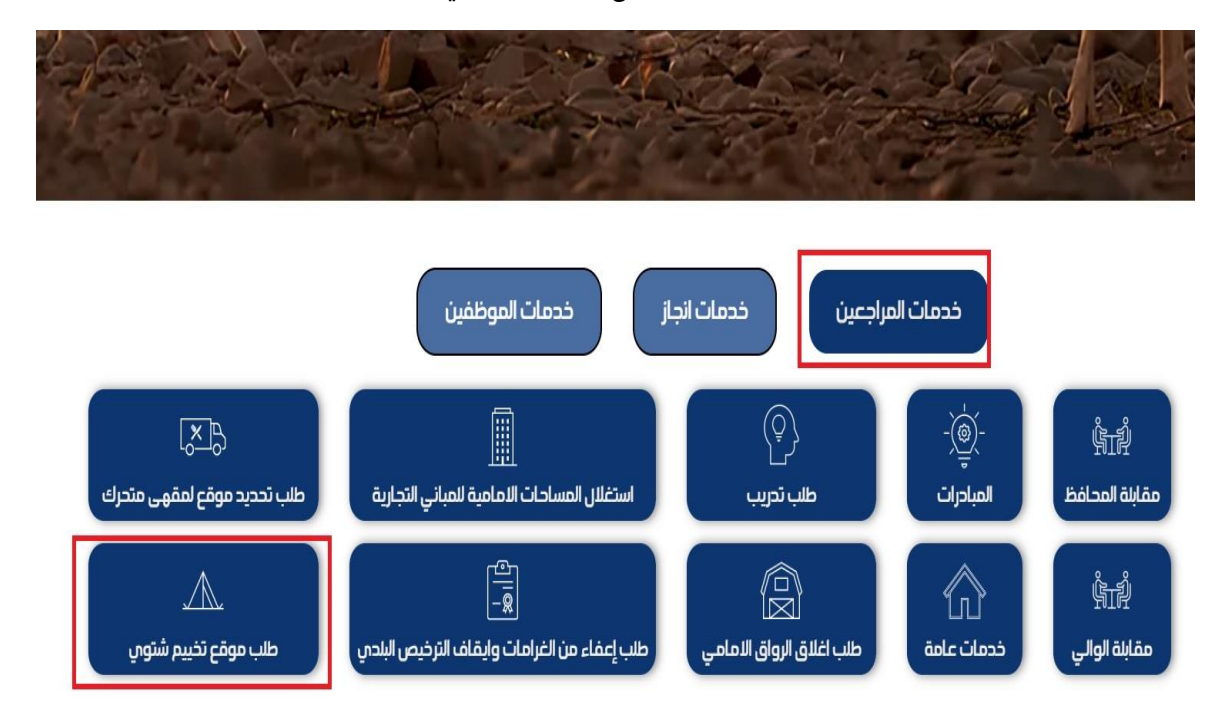

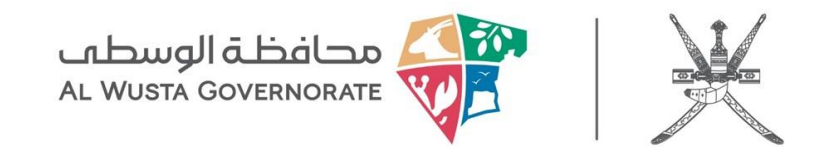

| سجيل الدخول للخدمات الالكترونية 🔳 تسجيل جديد | طلب خدمة جديدة 🗣 تر |
|----------------------------------------------|---------------------|
| الفئات                                       | ستمارة طلب جديد     |
| لم يتم العثور على الفئة                      |                     |
| اكثر مقالات دليل الخدمات شعبية               |                     |
| sample » (131 🕑 )                            |                     |

#### 5.تعبئة النموذج الإلكتروني

📝 نموذج تقديم طلب جديد

• موضوع الطلب

يرجى كتابة عنوان مختصر يوضح محتوى الطلب.

عنوان البريد الإلكتروني

أدخل بريدك الإلكتروني للتواصل.

درجة أهمية الطلب

يرجى اختيار مستوى أهمية الطلب من القائمة المنسدلة.

فئة الطلب

يرجى اختيار الفئة المناسبة للطلب من القائمة المنسدلة.

رقم الهاتف

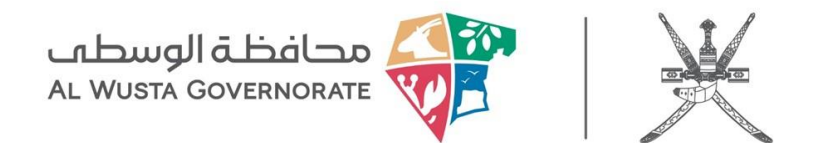

يرجى إدخال رقم الهوية الوطنية أو الإقامة

#### • نص الطلب

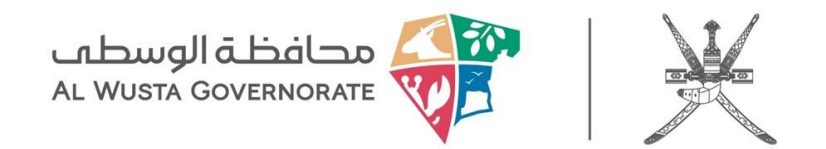

بعد التأكد من صحة المعلومات، انقر على زر إنشاء الطلب لإرسال إلى الجهات المختصة ارتق عله

|              |   | 10 ميغابايت | فصى لحجم الملف هو | الحد الأ |
|--------------|---|-------------|-------------------|----------|
| Another File |   |             |                   |          |
| -            | 8 |             |                   |          |
|              |   |             |                   |          |
|              |   |             |                   |          |

#### 7.لوحة التحكم

| الخروج    | My Menu 🖃 طلب خدمة جديدة 🕿 |
|-----------|----------------------------|
|           | لوحة التحكم                |
|           | الطلبات النشطة             |
| الفئات    | طلبات مغلقة                |
|           | Profile                    |
| مات شعبية | Change Password            |
| sample »  | (131 👁 )                   |
|           |                            |